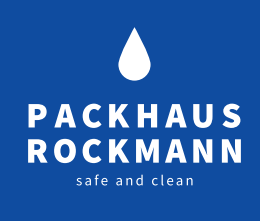

# COMET8 – AUTOMATISCHES HEMMSTOFFTESTGERÄT

Zur einfachen, sicheren und standardisierten Auswertung des Hemmstofftests Milchtest MT Farm / Milchtest EF4G Sensitiv

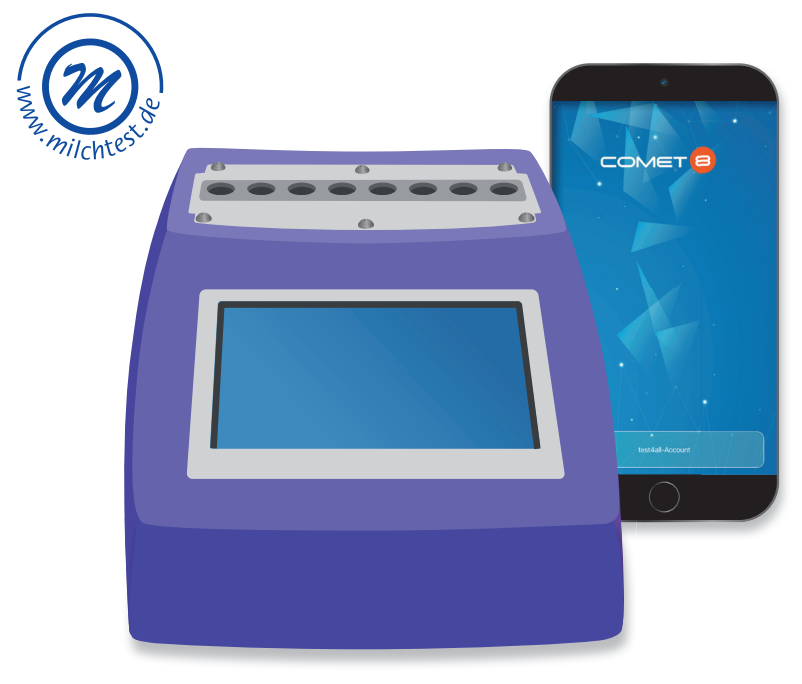

29.05.2022 — Version 1.0 — Seite 1 | 20

### INHALT

| FUNKTION DES COMET8        | 03 | TESTDURCHFÜHRUNG / BEDIENUNG |    |
|----------------------------|----|------------------------------|----|
| WAS IST DER COMET8?        |    | ÜBER COMET8-APP              | 10 |
| VOR DEM GEBRAUCH           | 04 | AUSWERTUNG                   | 13 |
| ANLEITUNG                  | 05 | ÜBERSICHT                    | 15 |
| BENUTZUNG PIPETTE          |    | TECHNISCHE DATEN             |    |
| VORBEREITUNG MILCHPROBE    |    | ZU BEACHTEN                  | 16 |
| INBETRIEBNAHME COMET8      | 06 | ALLGEMEINE HINWEISE          |    |
| TESTDURCHFÜHRUNG /         | 07 | FEHLERMELDUNGEN              |    |
| ANALOGE BEDIENUNG ÜBER     |    | WARTUNG UND REINIGUNG        |    |
| TOUCHSCREEN                |    |                              |    |
| AUSWERTUNG                 | 08 | SICHERHEITSHINWEISE          | 18 |
| COMETS ADD / INSTALLATION  | 00 | ENTSORGUNG                   | 19 |
| COMETS / VERBINDUNGSAUFBAU | 09 | GARANTIE                     |    |

### FUNKTION DES COMET8 WAS IST DER COMET8?

Der COMET8 ist ein autonomes System, das zur einfachen, sicheren und standardisierten Auswertung des Hemmstofftests Milchtest MT Farm / Milchtest EF4G Sensitiv eingesetzt wird.

Der Milchtest MT Farm ist ein mikrobiologischer Hemmstofftest. Er ist einfach in der Handhabung und präzise im Ergebnis. Die Empfindlichkeit des Tests entspricht den lebensmittelrechtlichen Verordnungen und den Anforderungen der RohmilchGütV. Die Auswertung des Hemmstoffstofftests basiert auf einem Farbumschlag im Nährmedium. Bei einer Temperatur von ca. 63° C bebrütet der COMET8 die Proben und misst kontinuierlich den Farbumschlag, bis das Ergebnis vorliegt. Die interne Software intergriert die Parameter von Farbentwicklung und Bebrütungszeit bis zum Ende der Testdurchführung. Die Auswertung des Tests erfolgt qualitativ und quantitativ mit einem numerischen Zahlenwert.

**COMET8 UND INTERNET** 

### **VOR DEM GEBRAUCH**

### FÜR EIN OPTIMALES ERGEBNIS IST EIN SORGFÄLTIGER UMGANG MIT DEM COMET8 ERFORDERLICH.

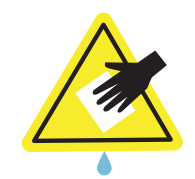

Reinigung nur mit schwach-feuchten Lappen oder Wattestäbchen

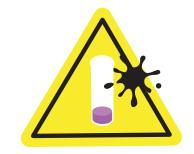

Nur saubere Röhrchen verwenden, damit eine optimale Ablesbarkeit gewährleistet ist.

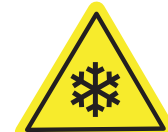

Achtung!: Je kühler die Umgebungstemperatur desto länger beträgt die Aufheizzeit des Gerätes!

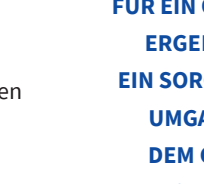

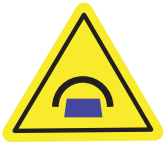

Bei Aufbewahrung

des Gerätes ist eine

Abdeckung sinnvoll.

**FÜR EIN OPTIMALES ERGEBNIS IST EIN SORGFÄLTIGER UMGANG MIT DEM COMET8 ERFORDERLICH!** 

Die Bohrungen vor

Schmutz und

Flüssigkeiten schützen.

Die in den Bohrungen

befindlichen Scanner-

schlitze müssen unbedingt

frei sein, um eine exakte

Auslesung zu ermöglichen.

Originalkabel verwenden!

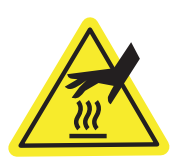

Metalloberflächen können während des Gebrauchs heiß sein. Bitte diese während des Gebrauchs nicht berühren.

### **ANLEITUNG BENUTZUNG PIPETTE**

Verwenden Sie bitte ausschließlich die im Set enthaltene saubere Messpipette.

1. Drücken Sie die Gummiblase zusamin die Milchprobe und lassen Sie die Gummiblase sich ausdehnen.

> Exakt 100 µl Milch werden entnommen und der Überschuss in die zwei

2. Bei erneutem einmaligen Drücken werden genau 100 µl Milch abgegeben. Bitte geben Sie die überschüssige Milch in den Überlauftanks nicht mehr zusätzlich in die Teströhrchen!

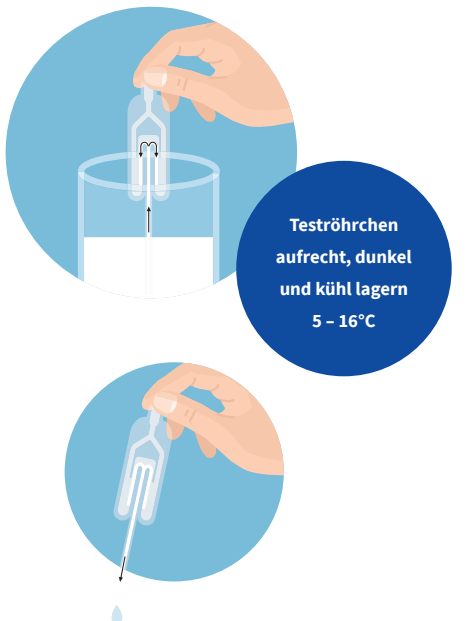

### VORBEREITUNG **MILCHPROBE**

1

men, tauchen Sie die Pipettenspitze

Überlauftanks der Pipette abgesaugt.

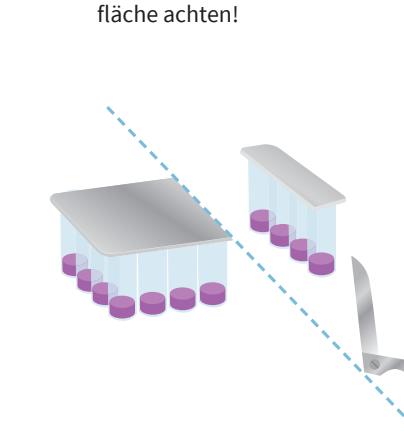

Die Hände sorgfältig mit Seife

waschen. Auf eine saubere Arbeits-

Die gewünschte Anzahl Teströhr-2 chen mit einer Schere vorsichtig abschneiden, nicht abreißen! Ist die Folie beschädigt, können die übrigen Röhrchen austrocknen.

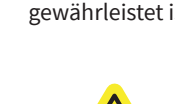

### INBETRIEBNAHME COMET8

6

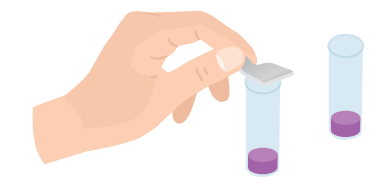

3 Durchstechen Sie mit Hilfe eines spitzen, **keimfreien** Gegenstandes die Folie oder entfernen Sie die Folie.

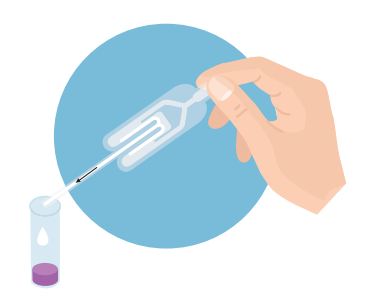

Geben Sie die Milchprobe wie links

Benutzen Sie für jede Probe eine

Verschließen Sie die Teströhrchen

brütung mit der mitgelieferten Folie

während der 3-stündigen Be-

oder mit einem Klebestreifen.

beschrieben in das Röhrchen.

neue Pipette (siehe Anleitung).

Stromquelle an (230 V).

Schließen Sie den COMET8 an eine

7 Schalten Sie den **Kippschalter auf "I"** – der COMET8 beginnt sich aufzuheizen.

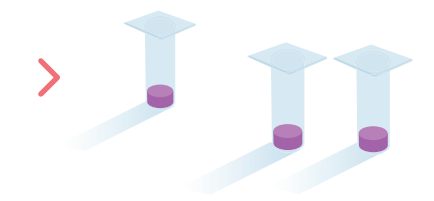

8 Die Proberöhrchen wie in der Anleitung links beschrieben vorbereiten.

# TESTDURCHFÜHRUNG / ANALOGE BEDIENUNG ÜBER TOUCHSCREEN

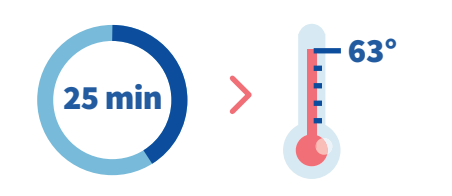

9 Nach **25 Minuten** hat der COMET8 seine optimale Betriebstemperatur von **63° C+/- 1°C** erreicht.

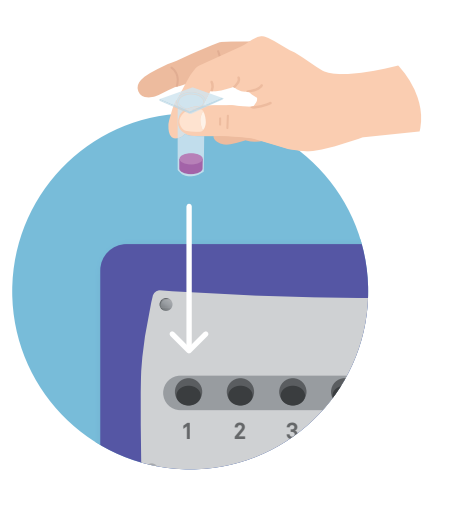

10 Das **Proberöhrchen** sorgfältig **in die Bohrung einsetzen** und bis zum Boden des Heizblocks drücken.

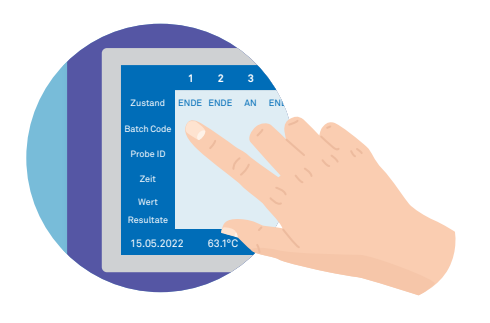

Wählen Sie die Nummer der **Bohrung** auf dem Touchscreen aus. Hierzu tippen Sie mit Ihrem Zeigefinger auf die jeweilige Zahl. Durch **Tippen auf das weiße Feld** (rechts neben "Batch Code") öffnet sich das Eingabe-Tastenfeld.

11

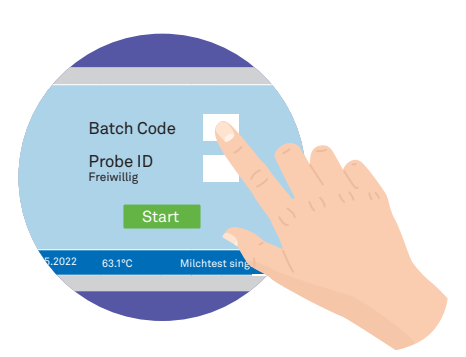

12 Geben Sie im Bedienfeld den **"Batch** Code" der jeweiligen Charge ein. Ohne Batch Code ist ein Start der Analyse nicht möglich. Der Batch Code ist auf der Styroporpackung und dem Lieferschein angegeben.

5

4

Optional kann eine **Proben-ID** (eine Proben- oder Kuhnummer) eingegeben werden. Zur Korrektur des "Batch Code" wählen Sie die Nummer aus und drücken die "<"-Taste neben der "OK" Taste.

515

Milchtest s

Batch Code

2 3 4 5 6 7 8 9

Probe ID

Freiwillig

13

**14** Bestätigen Sie die Eingabe mit "**OK**".

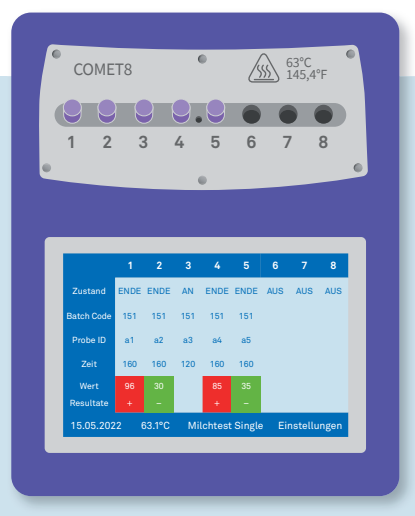

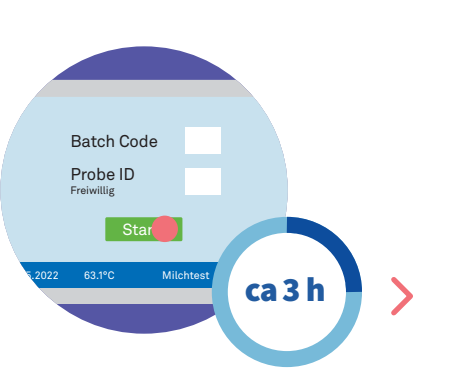

**15** Drücken Sie **"START"** – der Test beginnt. Ein Start ist unterhalb der Analysentemperatur von 63° C +/- 1° C oder ohne eingestecktes Teströhrchen nicht möglich.

16 Nach **ca. 3 Stunden** können Sie die Ergebnisse im Touchscreen ablesen (siehe Auswertung.)

# AUSWERTUNG

**Grün (-):** Das Ergebnis ist **negativ**. Die Milch ist frei von Hemmstoffen.

Rot (+): Das Ergebnis ist **positiv**. Die Milch enthält Hemmstoffe.

**Grau:** Der Test ist noch **nicht beendet** oder **ungültig**.

# COMET8-APP INSTALLATION

Laden Sie die **COMET8 - App** (Zeulab) aus dem jeweiligen App-Store herunter.

Offnen Sie die App und registrieren Sie den COMET8 in Ihrem Test4All-Account mit der Geräte- Schlüsselnummer. Alternativ richten wir Ihnen den Account ein.

# COMET8 / VERBINDUNGS-AUFBAU COMET8 UND INTERNET

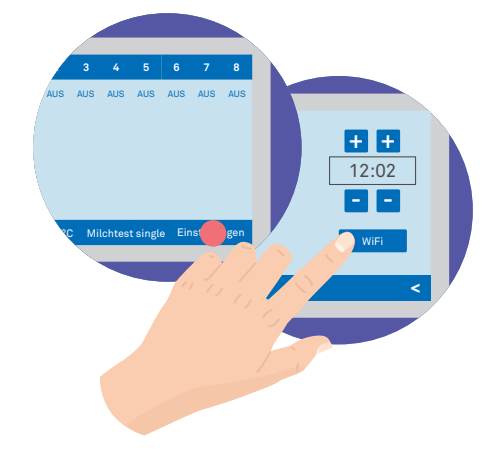

1 Tippen Sie auf dem Touchscreen Ihres COMET8 auf **"Einstellungen"** und im nächsten Schritt auf **"WiFi".** 

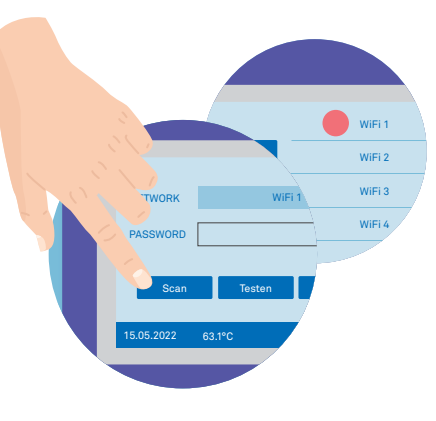

2 Über die **"Scan"-Taste** suchen Sie den **verfügbaren Wlan-Zugang** in Ihrer unmittelbaren Nähe.

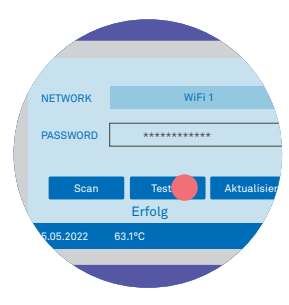

3 Tippen Sie dann auf **"Testen"**, um den Wlan-Zugang zu überprüfen. Bei erfolgreicher Verbindung erscheint **"Erfolg"** auf Ihrem Touchscreen.

**Hinweis:** Um ein Software-Update zu starten, tippen Sie auf "Aktualisieren". (Einige Wiederholungen können erforderlich sein.) Achten Sie auf den Prozessbalken, um den Vorgang abzuschließen.

Sobald 100 % erreicht sind, wird das System neu gestartet und die nächste Version im Display angezeigt.

### **TESTDURCHFÜHRUNG /** BEDIENUNG ÜBER COMET8- APP

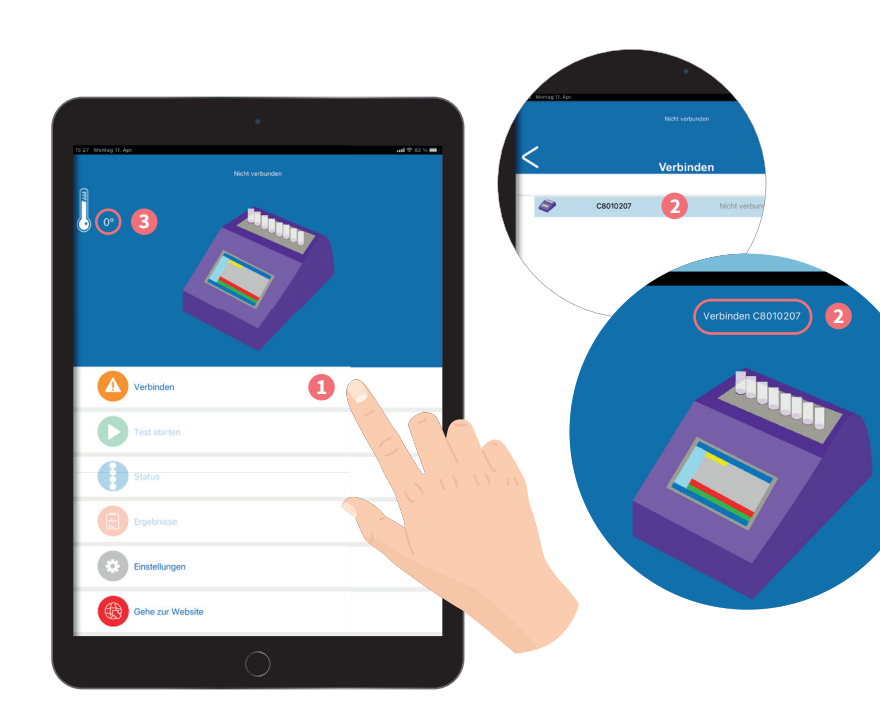

3

1

Öffnen Sie die **COMET8 - App** auf Ihrem Smartphone oder Tablet, loggen Sie sich mit Ihrem **Account** ein und tippen Sie auf **"Verbinden"**. (Internetverbindung notwendig.) **1** 

2

Wählen Sie Ihren **COMET8** aus der Liste aus, indem Sie ihn antippen **2** und warten Sie, bis er verbunden ist. Sollten Sie wieder im Hauptmenü landen, stellen Sie sicher, dass im oberen Bildschirm die passende Gerätenummer steht. Der COMET8 kann den Test erst ab einer Temperatur von 63° C starten.
Bereiten Sie Ihre Milchtestprobe, wie auf Seite 05 beschrieben, vor.

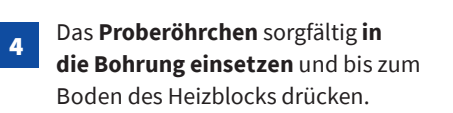

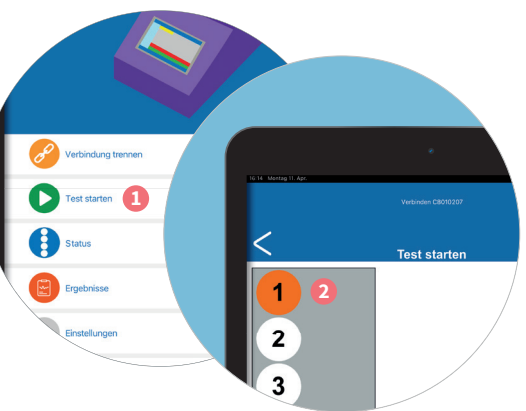

5 Tippen Sie im Hauptmenü auf **"Test** starten" 1 und wählen Sie die Bohrungen des Heizblocks aus 2, in die Sie die Proben gesteckt haben.

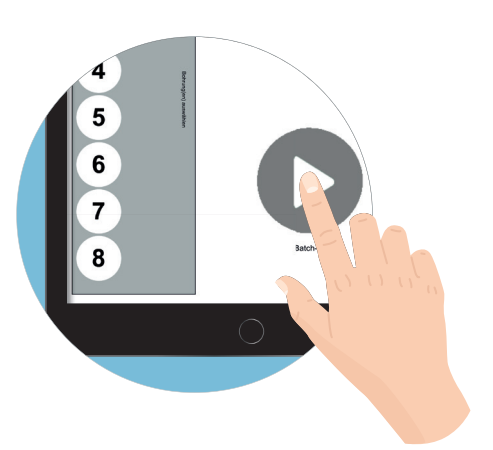

6 Wählen Sie **"Batch Code"** und geben Sie dann im Bedienfeld den Batch Code der jeweiligen Charge ein. **Ohne Batch Code** ist ein Start der Analyse **nicht möglich**.

> Der Batch Code ist auf der Styroporverpackung und auf dem Lieferschein angegeben.

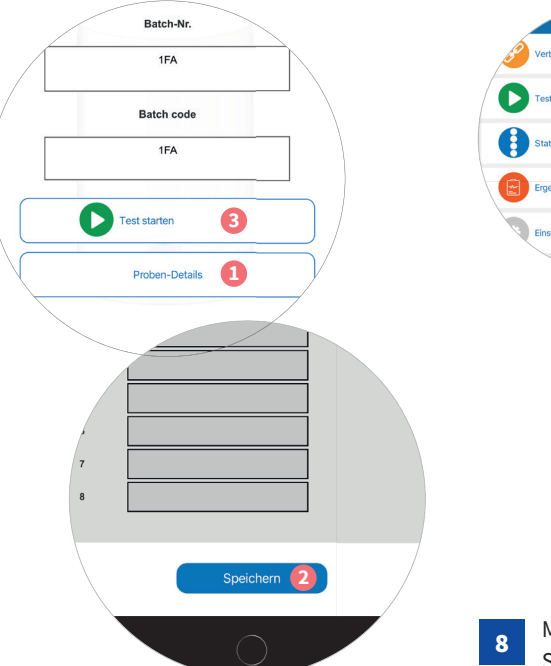

Tippen Sie auf **"Proben-Details"**, um den Identifizierungsnamen der Probe einzugeben (Bsp.: Kuh - oder Tankname) **1** und tippen Sie dann auf **"Speichern" 2**.

Mithilfe des Navigationspfeils gelangen Sie zurück in das vorherige Menü, wo Sie nun den **"Test** starten" können **3**.

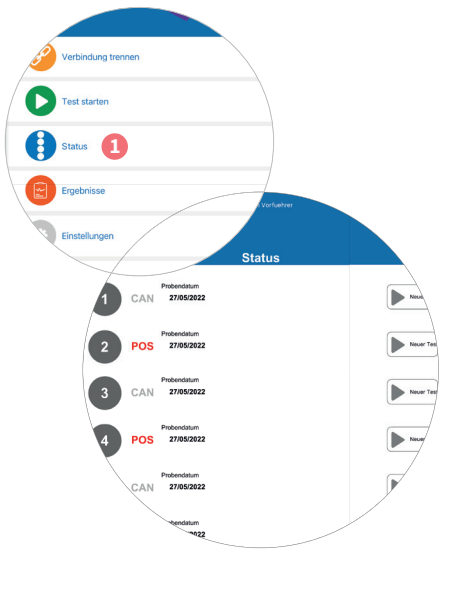

Mit dem **Navigationspfeil** gelangen Sie zurück in das Hauptmenü, wo Sie unter **"Status"** den prozentualen Analyse-Fortschritt der eingesetzten Probe(n), die verbleibende Messzeit oder das vollendete Ergebnis ablesen können.

**Hinweis:** Wird die App während des Tests geschlossen, wird dieser dennoch fortgesetzt und beim erneuten Öffnen im Hauptmenü unter **"Status"** können Sie wieder auf diese Ansicht zugreifen.

Von diesem Menüpunkt aus können Sie auch direkt in freien oder vollendeten Bohrungen eine **neue Analyse** beginnen, indem Sie auf **"Neuer Test"** tippen.

# AUSWERTUNG

Sie haben verschiedene Möglichkeiten, auf Ihre Ergebnisse zuzugreifen: Über die Test4All - Internetseite, den Email-Service, die COMET8-App oder das Display des COMET8. Die ersten drei Optionen sind nur möglich, wenn Sie zuvor die App zur Testdurchführung verwendet haben.

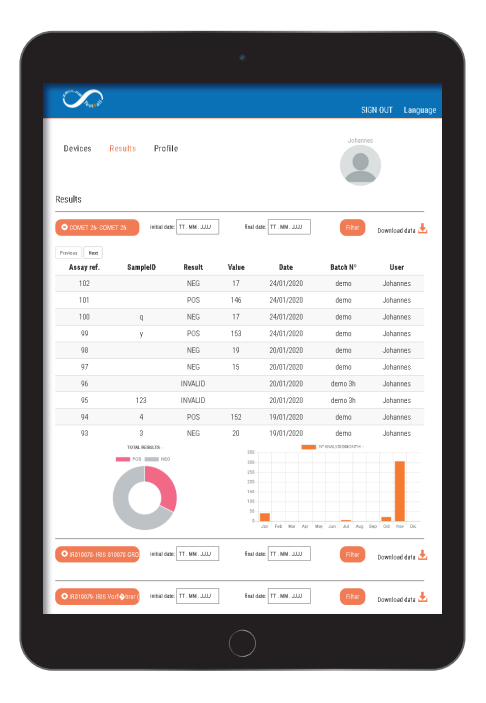

# Constant Ensate Ensate Ensate Ensate Ensate Ensate Ensate Ensate Ensate Ensate Ensate Ensate Ensate Ensate Ensate Ensate Ensate Ensate Ensate Ensate Ensate Ensate Ensate Ensate Ensate

### **TEST4ALL INTERNETSEITE**

Auf der Webseite "Test4all.es" können Sie unter "Ergebnisse" (Results) die Resultate einsehen und über "Download" als Excel-Datei herunterladen.

Ihre Ergebnisse sind auf dem Test4All-Server dauerhaft gesichert.

### **TEST4ALL E-MAIL-Service**

Wenn Sie auf der **"Test4all.es"** Seite angemeldet sind (siehe Seite 4 – App Instalation) erhalten Sie **automatisch E-Mails** mit den Testresultaten.

Die Einstellungen dazu können Sie unter "**Profil"** bearbeiten.

7

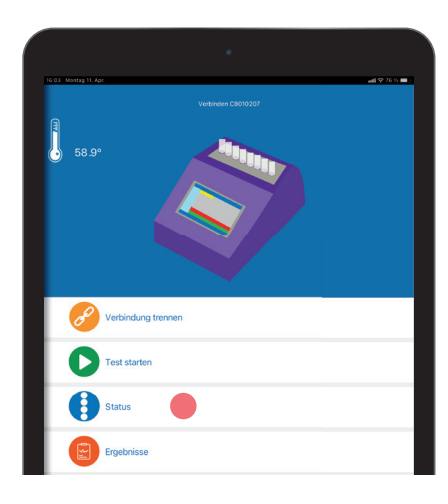

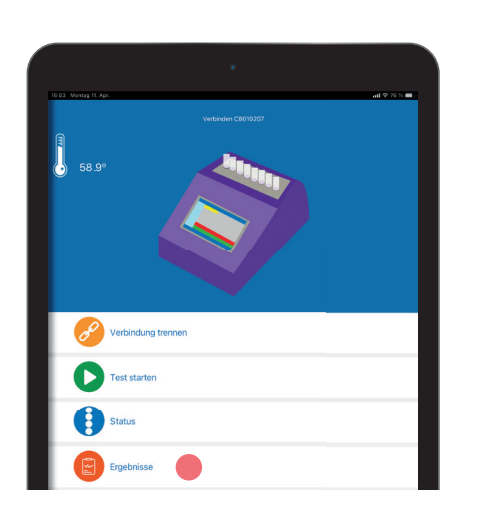

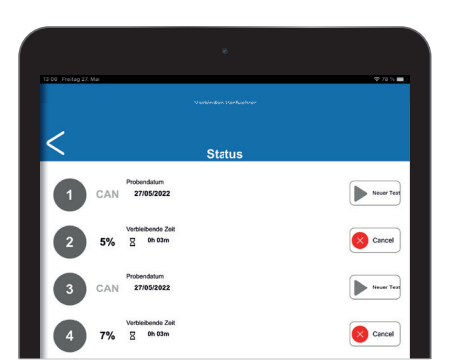

### COMET8-APP

Unter dem Menüpunkt **"Status"** haben Sie Zugriff auf die **laufenden Analysen** oder fertige Positionen. Nach einer abgeschlossenen Analyse erhalten Sie eine Benachrichtigung (im Bluetoothradius). e to respect to the second second sec

Unter dem Menüpunkt **"Ergebnisse"** ist eine **Auflistung** der letzten **100** durchgeführten **Testverfahren** zu finden. (Login und Internetverbindung notwendig!) Durch Tippen auf einen Test öffnet sich deren **Detailansicht**. Diesen können Sie mit Anderen **teilen** (Share).

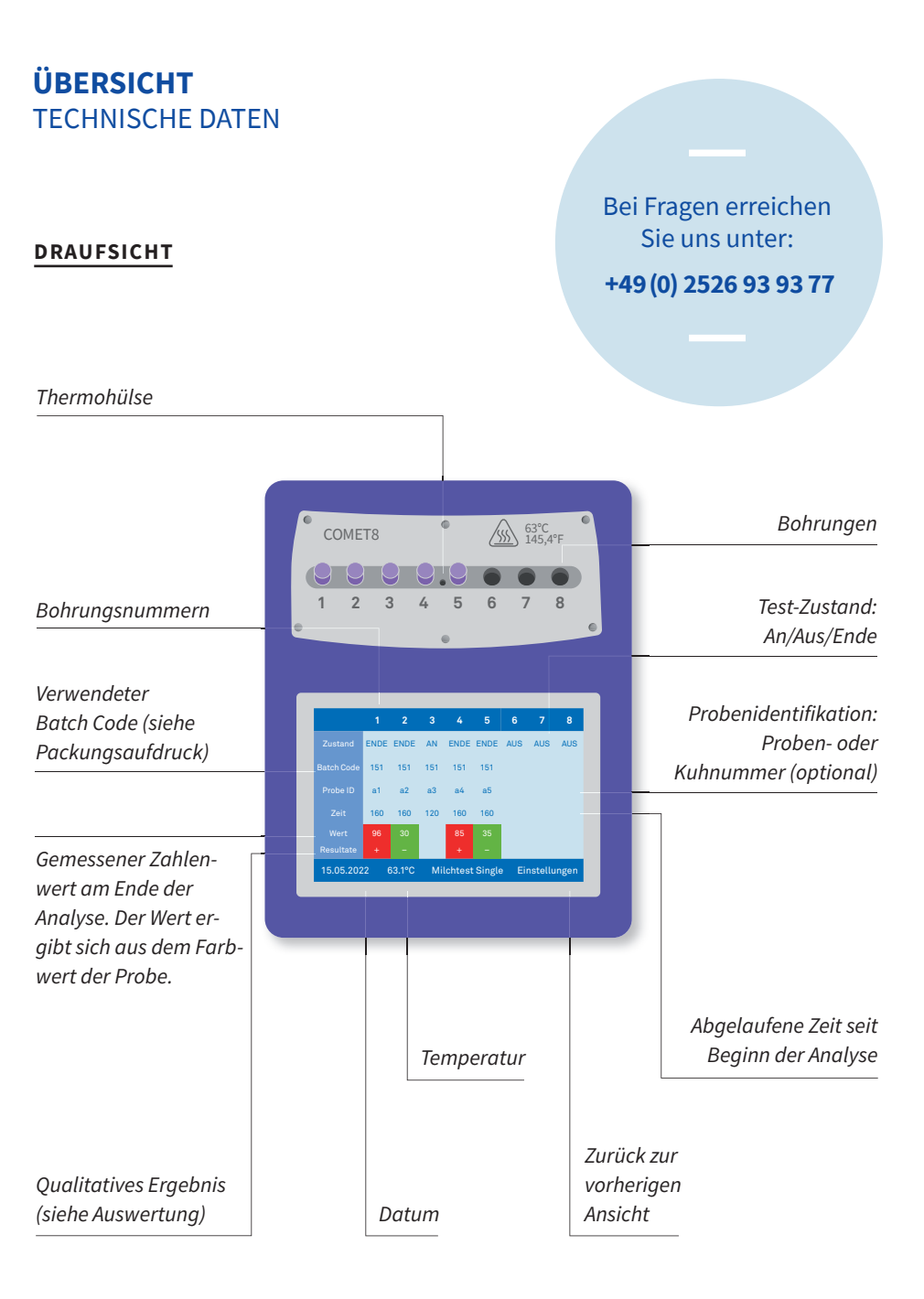

### RÜCKANSICHT

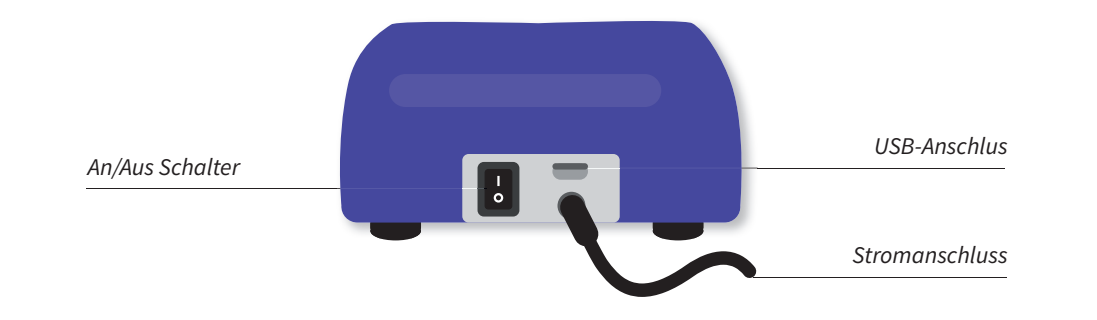

| Spezifikation:   | COMET8           | Bedienfeld:        | Farb- und Touchscreen   |
|------------------|------------------|--------------------|-------------------------|
|                  | Typ: ZE/COM8/XXX | Maße Bedienfeld:   | 9,6 x 5,5 cm            |
| Abmessung:       | 17 x 7,5 x 23 cm | Messfrequenz:      | 2 Min.                  |
| Gewicht:         | 0,97 kg          | Elektr. Anschluss: | 100 - 240 VAC, 50/60 Hz |
| Bebrütungstemp.: | 63°C +/- 1 °C    | Lichtquelle:       | LED 5700 K              |
| Aufheizzeit:     | ca. 25 Min.      |                    |                         |

### ZU BEACHTEN ALLGEMEINE HINWEISE

Die Bebrütungstemperatur kann mit einem geeigneten Thermometer überprüft werden. Hierzu dieses in die Thermometerhülse einstecken.

Eine Entnahme des Röhrchens während des Bebrütungsvorgangs hat einen Abbruch der Analyse zur Folge! Die Analyse ist dann ungültig und die Probe muss verworfen werden.

Bei Stromausfall läuft der COMET8 für kurze Zeit weiter, um die Temperatur zu halten.

### ZU BEACHTEN FEHLERMELDUNG

Bei einem **ungültigen Test** verändert sich die Auswertungs-Fläche auf dem Display nicht sondern bleibt **grau** und die Buchstaben **"UNG"** erscheinen. Folgende Punkte zeigen mögliche Ursachen für ein fehlendes Testergebnis und welche Maßnahmen Sie ergreifen können:

#### Der Batch-Code wurde nicht eingegeben

oder ist ungültig: Stellen Sie sicher, dass Sie den Batch-Code von der zugehörigen Probenverpackung korrekt entnommen haben. Korrigieren Sie, wenn nötig, die eingegebene Nummer. (siehe Anleitung Punkt 13).

Das Röhrchen steckt nicht tief genug in der Bohrung: Vergewissern Sie sich, dass die Scannerschlitze in den Bohrungen frei und sauber sind. Drücken Sie das Teströhrchen bis zum Boden runter und starten den Test neu.

Wenn das Röhrchen während der Bebrütung entnommen wurde: Starten Sie die Analyse neu und entnehmen Sie das Röhrchen innerhalb der 3-stündigen Analyse nicht.

### WARTUNG UND REINIGUNG

Die **Kalibrierung** ist nur mit dem **COMET8 MT-Kalibrierungspaket** möglich. Wenn dieses nicht vorhanden ist, wenden Sie sich bitte an Ihren Händler Packhaus Rockmann GmbH, um weitere Unterstützung zu erhalten. **Ethanol (70%) kann zur Gerätereinigung verwendet werden.**  

 Batch Code
 515
 ?

 Probe ID
 Fewillig

 1 2 3 4 5 6 7 8 0 0
 0

 2 63.1°C
 Michtest single

Die Antibiotika-Untersuchung mit dem COMET8 ist ein **Diagnosesystem "In Vitro"**. Bei einer Analyse, die rechtliche Prozesse beinhaltet, sollten die Ergebnisse mit einer offiziellen Referenzmethode validiert werden. Der Hersteller ZEULAB, S.L. übernimmt keine rechtliche Verantwortung.

## SICHERHEITSHINWEISE

Die einwandfreie Funktion und Betriebssicherheit des Gerätes kann nur dann gewährleistet werden, wenn bei der Benutzung die allgemein üblichen Sicherheitsvorkehrungen sowie die speziellen Sicherheitshinweise in dieser Bedienungsanleitung beachtet werden.

.

.

Vor dem Verbinden des Steckers mit dem Stromversorgungsnetz ist sicherzustellen, dass die auf dem Typenschild angegebene Betriebsspannung mit der Netzspannung übereinstimmt. (Angabe der Bereiche der Spannungsversorgung)

Die einwandfreie Funktion und Betriebssicherheit des Gerätes kann nur unter den folgenden Umgebungsbedingungen geschehen:

- Nur für Innenräume! Direkte Sonneneinstrahlung und staubige Atmosphäre vermeiden.
- Bis 2000 m Höhe Normal Null.
- Umgebungstemperatur: +5 bis +40 °C
- Luftfeuchtigkeit: max. relative Feuchte 80 % für Temperaturen bis 31 °C, linear abnehmend bis 50 % relative Feuchte bei einer Temp. von 40°C

Abgleich-, Wartungs- und Reparaturarbeiten dürfen nur von einer von uns autorisierten Fachkraft ausgeführt werden.

Wird das Gerät von einer kalten in eine warme Umgebung transportiert, so kann durch Kondensat-Bildung eine Störung der Gerätefunktion eintreten. In diesem Fall muss die Angleichung der Gerätetemperatur an die Raumtemperatur vor einer erneuten Inbetriebnahme abgewartet werden.

> Wenn anzunehmen ist, dass das Gerät nicht mehr gefahrlos betrieben werden kann, so ist es außer Betrieb zu setzen und vor einer weiteren Inbetriebnahme durch Kennzeichnung zu sichern.

Die Sicherheit des Benutzers kann
 in folgenden Fällen beeinträchtigt sein.
 Wenn das Gerät zum Beispiel:

- sichtbare Schäden aufweist
- nicht mehr wie vorgeschrieben arbeitet
- längere Zeit unter ungeeigneten Bedingungen gelagert wurde
  - erschwerten Transportbedingungen ausgesetzt war.

Für weitere Informationen wenden Sie sich gerne an den Verkäufer:

Packhaus Rockmann GmbH Osttor 9, 48324 Sendenhorst

info@packhaus-rockmann.de +49 (0) 2526 93 93 77

## **ENTSORGUNG**

Entsorgungs-Hinweis: Material trennen! Hinweis auf Elektronikschrott und wiederverwertbare Gehäusebestandteile (PP).

Gültigkeitsbereich: EU-Staaten

Richtlinie 2002/96/EG des Europäischen Parlaments und des Rates vom 27. Januar 2003 über Elektro- und Elektronik-Altgeräte.

Die Richtlinie schreibt vor, dass Elektro- und Elektronikgeräte, die mit der durchkreuzten Abfalltonne

# GARANTIE

Die Garantiezeit beträgt: 2 Jahre

Packhaus Rockmann übernimmt keine Haftung bei Schäden:

- die durch eigenmächtige Reparatur- und Umbauarbeiten entstehen.
- die durch falsche Bedienung oder Zweckentfremdung entstehen.

die durch Missbrauch entstehen.

die durch den Einsatz in falschen Umgebungsbedingungen entstehen.

All die oben aufgeführten Aktionen führen zum Verlust des Garantieanspruchs. Bei eventuellen Rückfragen ist die Angabe der Seriennummer erforderlich.

gekennzeichnet sind, in einer getrennten Sammlung umweltverträglich entsorgt werden müssen.

X

Wenden Sie sich an ein autorisiertes Entsorgungsunternehmen in Ihrem Land.

Eine **Entsorgung mit dem Hausmüll** (unsortierter Müll) oder ähnliche Einrichtungen für die Sammlung kommunaler Abfälle **sind nicht zulässig!** 

### Packhaus Rockmann GmbH Osttor 9, 48324 Sendenhorst

T +49 (0) 2526 939377 F+49 (0) 2526 939378

info@packhaus-rockmann.de

29.05.2022 — Version 1.0

Seite 20 | 20